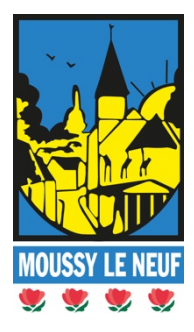

## **COMMENT RESERVER ET PAYER SON EMPLACEMENT CAMPING-CAR**

Bienvenue sur la plateforme de gestion de l'aire de camping-cars de Moussy-Le-Neuf. Une solution qui vous propose de réserver et payer votre séjour en ligne 24h/24 et 7j/7. 15 places sont disponibles pour petits et grands véhicules ou accompagnés de remorques.

L'amplitude de réservation se fait à la journée et à la demi-journée sur 2 créneaux, à savoir :

- Le MATIN : 00h00 à 12h00
- L'APRES-MIDI/SOIR : 12h00 à 00h00

Compatible PC/MAC, tablettes et smartphones.

## **IMPORTANT :**

- Avant de commencer assurez-vous que votre navigateur Internet autorise les fenêtres POP-UP
- Aucun remboursement ne sera fait. Vérifier vos réservations avant le paiement.

Rendez-vous sur le site de Moussy Le Neuf, Park4night ou la fiche google Accueil camping-car Moussy Le Neuf. Cliquez sur le lien menant vers la plateforme : <u>https://moussyleneuf-cc.cosoft.fr/v2</u>

Le tutoriel s'appuie sur l'exemple suivant : Un camping-cariste souhaite s'arrêter à Moussy Le Neuf **3 jours**. Il arrivera **vers 13h30** le **1**<sup>er</sup> **jour** et repartira **vers 11h30** le **3**<sup>ème</sup> **jour**. Il se connecte...

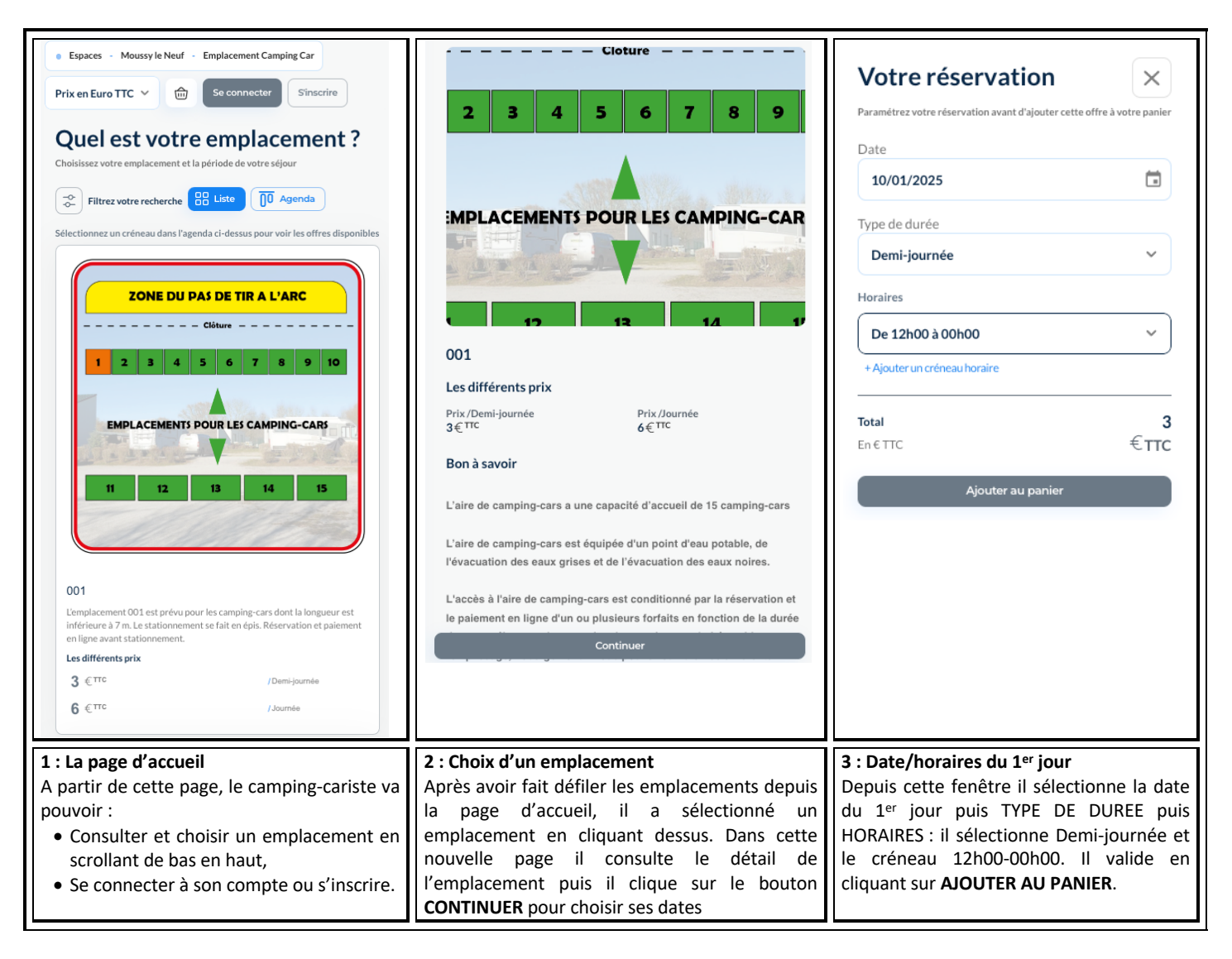

| Vous venez d'ajouter au panier         Emplacement Camping Car         Implacement Camping Car         Implacement Camping Car </th <th>Votre réservation<math>\times</math>Paramétrez votre réservation avant d'ajouter cette offre à votre panierDate de début11/01/2025janvier 2025 *LMJVSD12345678910111213141516171819</th> <th>Votre réservation ×<br/>Paramétrez votre réservation avant d'ajouter cette offre à votre panier<br/>Date de début<br/>11/01/2025 III<br/>Date de de fin<br/>11/01/2025 III</th> | Votre réservation $\times$ Paramétrez votre réservation avant d'ajouter cette offre à votre panierDate de début11/01/2025janvier 2025 *LMJVSD12345678910111213141516171819                                                                                   | Votre réservation ×<br>Paramétrez votre réservation avant d'ajouter cette offre à votre panier<br>Date de début<br>11/01/2025 III<br>Date de de fin<br>11/01/2025 III                                                                                            |
|----------------------------------------------------------------------------------------------------|----------------------------------------------------------------------------------------------------|----------------------------------------------------------------------------------------------------|
|                                                                                                    | 20 21 22 23 24 23 26 <b>6</b><br>27 28 29 30 31 €TTC                                                                                                    | Total 6<br>En € TTC € TTC<br>Ajouter au panier                                                                                                    |
| <ul> <li>4: la page PANIER intermédiaire 1<sup>er</sup> jour</li> <li>Il arrive sur la page PANIER où il peut visualiser sa 1<sup>ère</sup> réservation (1<sup>er</sup> jour créneau 12h00 – 00h00).</li> <li>Pour ajouter son 2<sup>ème</sup> jour, il clique sur "Ajouter une nouvelle réservation pour cet emplacement", bouton bleu. Il est redirigé vers l'emplacement pour choisir son 2<sup>ème</sup> jour.</li> </ul>                                                                                                    | <b>5 : la date du 2<sup>ème</sup> jour</b><br>En cliquant sur le pictogramme calendrier il<br>affiche le calendrier et sélectionne son 2 <sup>ème</sup><br>jour. Il passe au champ suivant pour<br>sélectionner son type de durée (demi-<br>journée/journée) | <b>6 : Le 2</b> <sup>ème</sup> <b>jour</b><br>Il sélectionne TYPE DE DUREE puis il choisit<br>JOURNEE. La journée entière est<br>sélectionnée<br>Il valide en cliquant sur <b>AJOUTER AU</b><br><b>PANIER</b> .<br>Il est redirigé vers le PANIER intermédiaire. |

| Emplacement Camping Car         Emplacement Camping Car         Image: Date       €€TTC         Image: Date       Cetter Cardian         Image: Date       Cetter Cardian         Image: | Votre réservation       ×         >aramétrez votre réservation avant d'ajouter cette offre à votre panier         Date         1/201/2025          janvier 2025          1       2       3       4         1       2       3       4       5         6       7       8       9       10       11       12         13       14       15       16       17       18       19         20       21       22       23       24       25       26         27       28       29       30       31       3       €TTC         Ajouter au panier | Votre réservation   Paramétrez votre réservation avant d'ajouter cette offre à votre panier Date   12/01/2025   12/01/2025   Type de durée   Demi-journée   Horaires   De 00h00 à 12h00   + Ajouter un créneau horaire   Tata   Se ETC   Ajouter au panier                            |
|----------------------------------------------------------------------------------------------------|----------------------------------------------------------------------------------------------------|----------------------------------------------------------------------------------------------------|
| 7: PANIER intermédiaire 2 <sup>ème</sup> jour<br>Il arrive sur la page PANIER où il peut<br>visualiser sa 2 <sup>ème</sup> réservation, journée entière.<br>Pour ajouter son 3 <sup>ème</sup> jour, il clique sur<br>"Ajouter une nouvelle réservation pour cet<br>emplacement", bouton bleu. Il est redirigé<br>vers l'emplacement pour choisir son 3 <sup>ème</sup> jour.                                                                                                    | <b>8 : la date du 3<sup>ème</sup> jour</b><br>En cliquant sur le pictogramme calendrier il<br>affiche le calendrier et sélectionne son 3 <sup>ème</sup><br>jour. Il passe au champ suivant pour<br>sélectionner un créneau horaire                                                                                                    | <b>9 : Le créneau horaire du 3<sup>ème</sup> jour</b><br>Partant avant midi, il sélectionne dans TYPE<br>DE DURRE : demi-journée puis dans<br>HORAIRES : 00h00 à 12h00<br>Pour terminer il clique sur <b>Ajouter au panier</b><br>et il est redirigé vers le PANIER<br>intermédiaire. |

| Vous venez d'ajouter au panier ×<br>Emplacement Camping Car<br>001                                                                          | Prix en Euro TTC       Image: Se connector       Sinacrite <b>Votre panier</b> Sinacrite       Sinacrite         Vous pouvez vous inscrite gratuitement pour beheficher d'avantages.       Sinacrite       Sinacrite         Vider mon panier       Cit       Cit       Cit         Emplacement Camping Car       Sinacrite       Cit       Cit                                                                                                    | Paiement Selectionnez votre mode de paiement et indiquez si besoin les informations de facturation. Vous pouvez vous inscrire gratuitement pour bénéficier d'avantages. Informations de facturation Je suis une Personne Societé                                                                                                    |
|----------------------------------------------------------------------------------------------------|----------------------------------------------------------------------------------------------------|----------------------------------------------------------------------------------------------------|
| Date         3€TTC           Et Le 12 Janvier 2025         TVA: 20%                                                                         | 001           Date         3€TTC           TVA 120%           ① De 12:000 a 23:59                                                                                                    | Prénom* Nom* Didier MARCQUIS Numéro de téléphone* Email* 0612345678 d.marquis@sfr.com Adresse* Code postal* Ville*                                                                                                    |
| Continuer mes réservations Accéder au panier                                                                                                | 001         Date       6€TTC<br>TVA: 20%         Image: Constraint of the state of the state of t | 12 rue de l'Aire     B2330     TANINGE   Moyen de palement       Image: Comparison of the palement         Image: Comparison of the palement   The Carle bancaire       Wost seture refinição dans   The Carle bancaire       Image: Comparison of the palement securitade   En card d'annulation, des coûts pourront être appliqués. Merci de vérifier pour chaque offre ses conditions de réservation |
|                                                                                                    | HT 10 €<br>TVA:20% 2 €<br><b>Total à payer 12 €</b> TTC<br>Continuer mes réservations Valider mon panier                                                                                                    | HT 10 <<br>TVA: 20% 2 <<br><b>Total à payer</b> 12 € TTC<br>✓ J'accepte les CGV (voir)<br>Continuer et payer                                                                                                    |
| 10 : Panier intermédiaire du 3 <sup>ème</sup> jour                                                                                          | 11 : Le Panier final                                                                                                    | 12 : Information de facturation                                                                                                    |
| Le camping-cariste vérifie le créneau souhaité<br>est bien réservé.<br>Quand tout est OK. Il clique sur <b>Accéder au</b><br><b>panier.</b> | Le camping-cariste arrive sur le PANIER FINAL.<br>Une dernière vérification pour voir si cela<br>correspond bien à ses besoins. Il voit bien<br>l'emplacement 1 pour le 1 <sup>er</sup> jour, le 2 <sup>ème</sup> et le<br>3 <sup>ème</sup> . A ce niveau il <b>peut encore modifier</b> sa<br>réservation.                                                                                                    | Avant de passer au paiement et pour avoir<br>une trace de la transaction le camping-<br>cariste est soit enregistré et il se connecte à<br>son compte ou alors il doit remplir quelques<br>informations personnelles.<br>Le mode de paiement est unique : la Carte                                                                                                    |
|                                                                                                    | Il clique sur Valider mon panier                                                                                                    | Bancaire via PayFip<br>Il coche la case CGV puis il clique sur<br>continuer et payer.                                                                                                    |

| <image/> <image/> <image/> <image/> <image/> <image/> <image/> <image/>                                                                                                    | <image/>                                                                                                    | <image/> <image/> <text><text><text><text><text><text><text><text><text><text><text><text><text></text></text></text></text></text></text></text></text></text></text></text></text></text>                                                                                                    |
|----------------------------------------------------------------------------------------------------|----------------------------------------------------------------------------------------------------|----------------------------------------------------------------------------------------------------|
| 13 : Le tiers de paiement<br>Le camping-cariste est redirigé vers le tiers de<br>paiement PayFip, Trésor public. Via une<br>fenêtre POP-UP. Il clique sur le bouton PAYER<br>PAR CARTE BANCAIRE.<br>Fenêtre pop-up : il faut avoir autorisé<br>préalablement le navigateur internet à<br>accepter les pop-up.<br>Consulter les réglages de votre/vos<br>appareils/navigateurs Internet. | 14 : Le paiement         Le camping-cariste saisit ses informations de carte bancaire.         La plateforme est sécurisée.         Il ne prend aucun risque.         Il clique sur VALIDER         Rappel : La mairie propose uniquement le règlement par carte bancaire via PayFip. Il n'y a pas de remboursement. | <b>15 : Validation de la demande</b><br>Une fois validée et après vérification<br>bancaire* la transaction se termine. Le<br>camping-cariste est redirigé sur PayFip qui<br>affiche les informations de transaction. Il<br>clique sur le bouton FERMER LA FENETRE.<br>Dans le même temps arrivent sur sa boite<br>mail les confirmations de transaction et les<br>accès au portail de l'aire de camping-cars,<br>avec des QRCodes. |

(\*) : certaines banques demandent une vérification bancaire via l'envoi d'un code ou la validation depuis votre application bancaire sur votre smartphone. Suivez leurs instructions.

Aire de camping-cars - ©2025/Moussy-Le-Neuf – Aide à la réservation et au paiement d'un ou plusieurs emplacements Page 3 Mairie de Moussy-Le-Neuf, Place Charles de Gaulle 77230 MOUSSY-LE-NEUF – Tél. : 01 60 03 42 38 – Mail : marie@moussyleneuf.fr

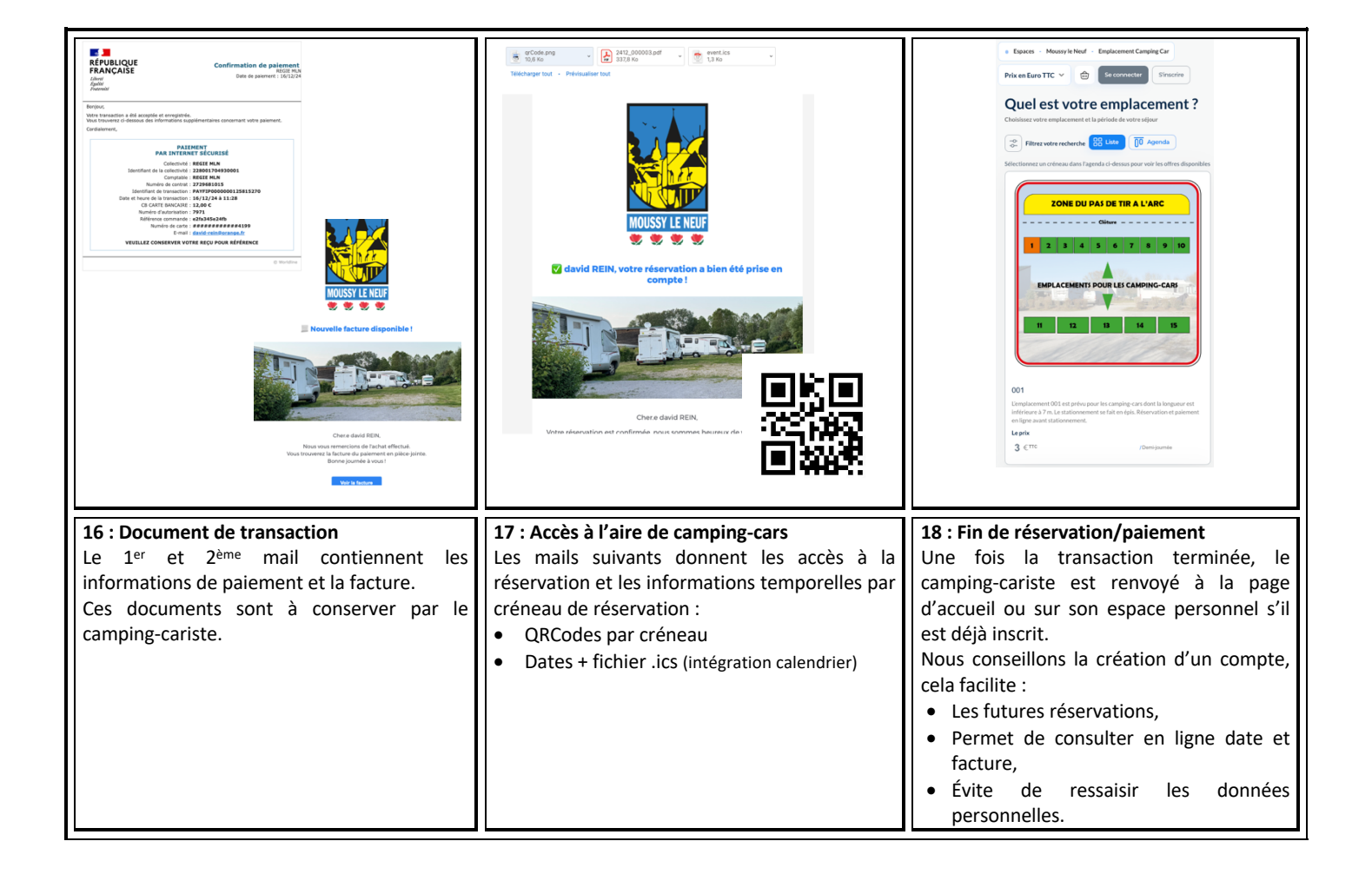